#### System Ops

From: Sent: To: Subject: Newberry College - FYE <fye@newberry.edu> Friday, March 28, 2025 3:01 PM System Ops [Test] Week 3 - Countdown to the Howl

CAUTION: This email originated from outside of the organization. Do not click links or open attachments unless you recognize the sender and know the content is safe.

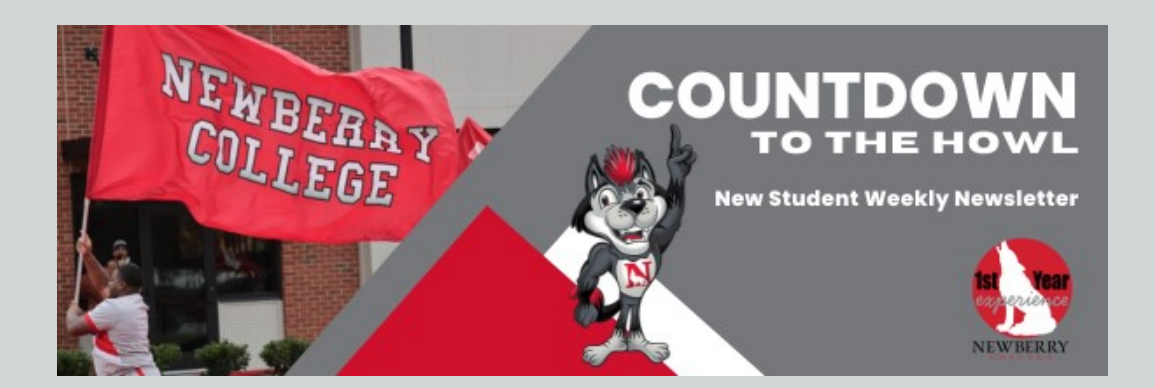

# Countdown to the Howl Newsletter

Dear Testing, welcome to Week 3 of the Countdown to the Howl.

**Missed last week's newsletter?** No worries! You can catch up anytime at <u>newberry.edu/admission/enrolling</u> — just scroll to the bottom of the page for previous weeks' updates.

Got questions? Email us at fye@newberry.edu.

We can't wait to howl with you soon!

# Have you viewed and accepted your financial aid package?

You view your financial aid on a portal called Wolf Den. You will need your Newberry Email Address. Don't have your email yet? Log in to your admissions portal at <u>admissions.newberry.edu/status</u> to activate it.

Then go to Wolf Den at https://my.newberry.edu/ICS/

Step 1: Log in to your Wolf Den, and navigate to the Financial Aid Tab

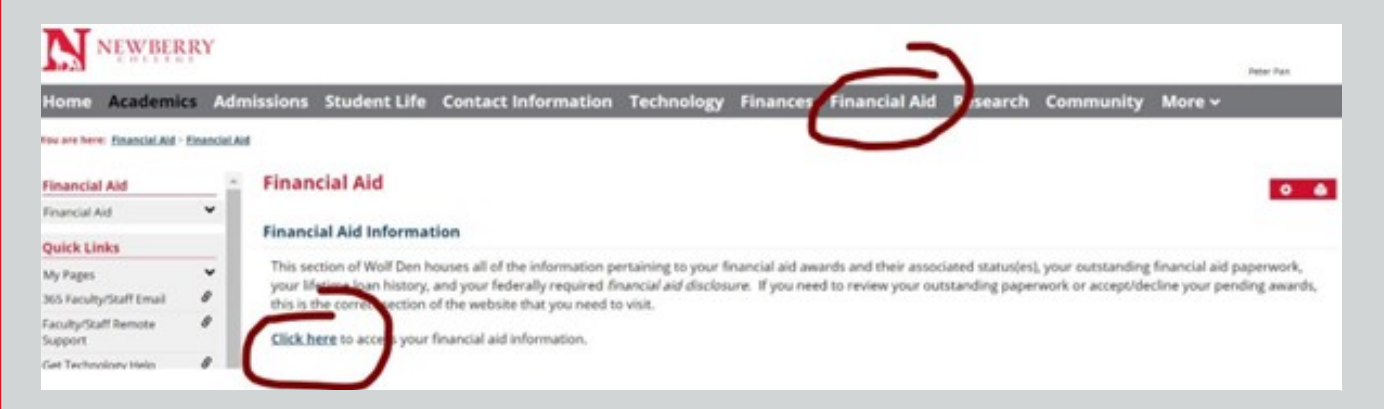

Step 2: Click on the Click Here link to enter your secure Financial Aid Module.

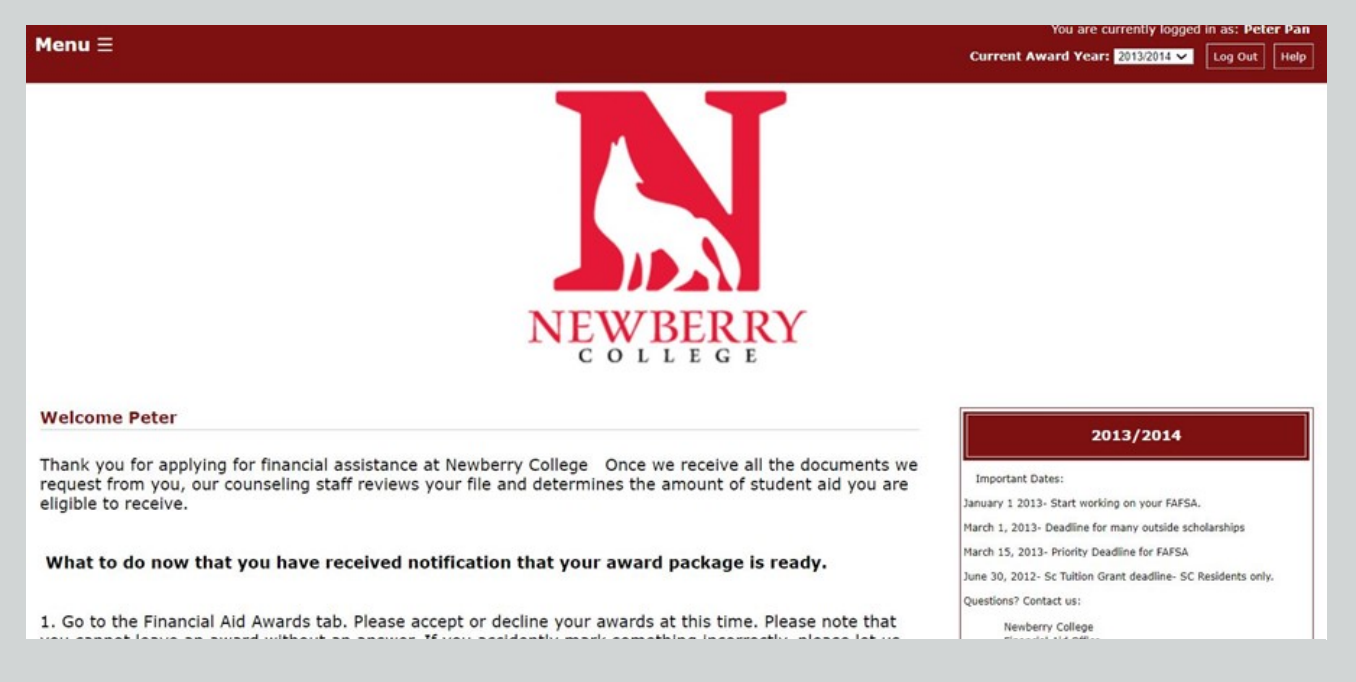

**Step 3:** Once in the Financial Aid Module, you can view your most updated award package. To see if you have any outstanding documents you need to submit, just scroll down on the home

page.

| Document                           | Status       | Status Date |  |
|------------------------------------|--------------|-------------|--|
| Financial Aid Terms and Conditions | Not Received | 12/7/2012   |  |
| FAFSA                              | Not Received | 12/7/2012   |  |
| Payment Method                     | Not Received | 12/7/2012   |  |
| Get More Documents                 |              |             |  |

| Your Forms                                   |                                                             |  |  |
|----------------------------------------------|-------------------------------------------------------------|--|--|
| Forms                                        | Description                                                 |  |  |
| Child Support Paid Verification- Dependent   | Verification of Child Support Paid for Dependent Students   |  |  |
| Child Support Paid Verification- Indepdenent | Verification for Child Support Paid for Indepenent students |  |  |
| Depdencent Verification worksheet            | Verification worksheet for Dependent Students               |  |  |
| Get More Forms                               |                                                             |  |  |

Have questions about your financial aid? Schedule a virtual appointment with our financial aid team <a href="https://admissions.newberry.edu/portal/financial\_apt">https://admissions.newberry.edu/portal/financial\_apt</a>

Don't see a financial aid package? Make sure you have completed the 25-26 FAFSA and sent it to Newberry College.

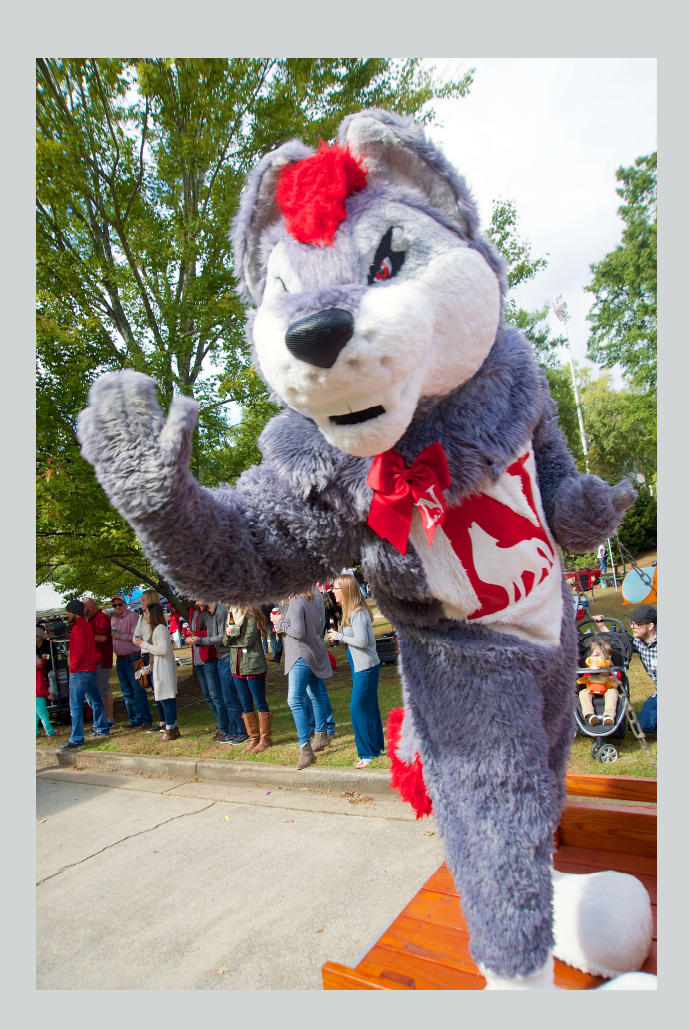

## Wolf Tip: Housing & Roommates

<u>Submit your housing app by May</u> <u>15</u> to be included in the first round of roommate placements. Housing assignments will be sent out on June 1.

Looking for a roommate? Join the New Student Facebook group to connect with other students. *(link below)* 

When you receive your housing placement, you receive the list of all the things you should bring with you and things you should leave at home.

## Join the New Student Facebook Group

A private group just for students to connect with other students.

-- students only --

JOIN HERE

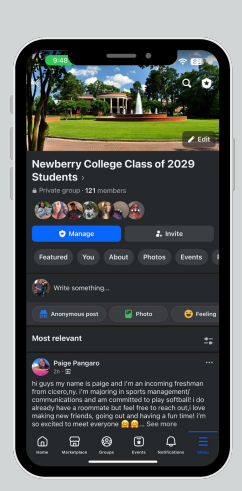

Parents Join the Parent Facebook Group Here

## **ACTION STEPS**

(V) Complete your Admissions Checklist Make sure you have completed all the items on your Checklist

through your Admissions Application Portal.

Create your @Newberry email address before moving on to the next steps. This

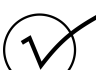

#### **Finalize Financial**

#### Aid on Wolf Den

If you haven't completed the FAFSA, do so at fafsa.gov.

If you have completed the FAFSA, make sure you have viewed and accepted any financial aid you'd like on Wolf

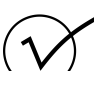

### Complete the Housing App on Wolf Den

We are a residential campus! Select your preferred dorm and roommate through the application.

If you plan to live at home, you will still

| is your log in to Wolf Den - the current<br>student Portal. | Den                                                                                                    | submit the same                                                                                                    |
|-------------------------------------------------------------|----------------------------------------------------------------------------------------------------|----------------------------------------------------------------------------------------------------|
| LOG IN HERE                                                 | *when you click the link below you will<br>get a red warning screen. You have to log<br>in with your @Newberry email. | you are a commuter.                                                                                                   |
|                                                             | VIEW AID HERE                                                                                                    | *when you click the link below you will<br>get a red warning screen. You have to log<br>in with your @Newberry email. |
|                                                             |                                                                                                    | HOUSING<br>APPLICATION                                                                                                |
|                                                             |                                                                                                    |                                                                                                    |
|                                                             |                                                                                                    |                                                                                                    |

This email was sent to systemops@newberry.edu by "Newberry College - FYE" <fye@newberry.edu>. Newberry College in Newberry South Carolina <u>Unsubscribe</u> from Countdown to the Howl.